# E-COMMERCE CUSTOMER SETUP

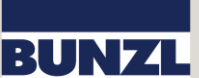

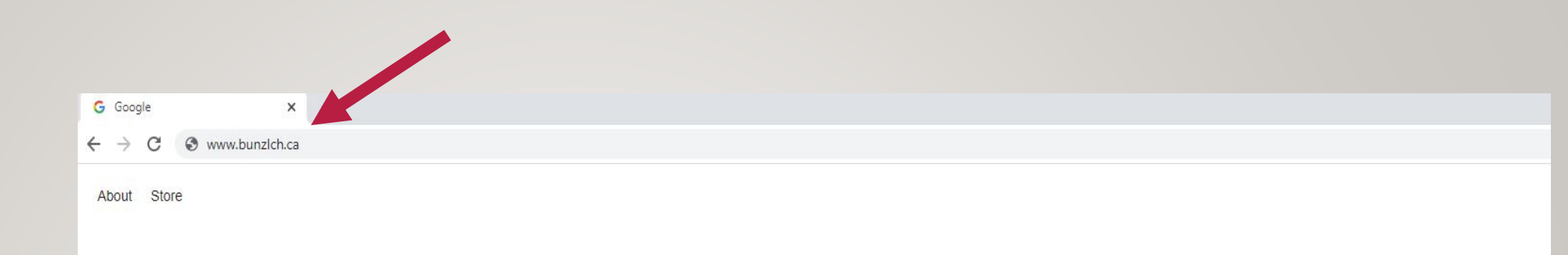

## STEP I

Open a web browser and go to www.bunzlch.ca

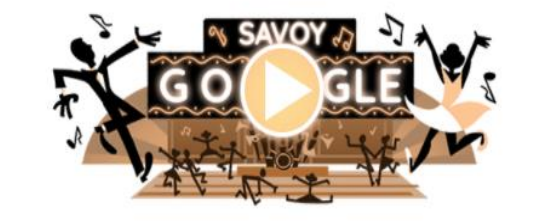

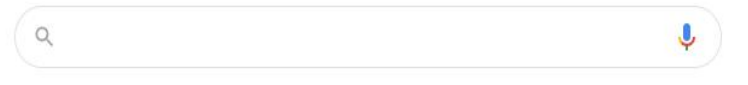

Google Search I'm Feeling Lucky

Google offered in: Français

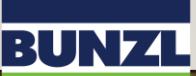

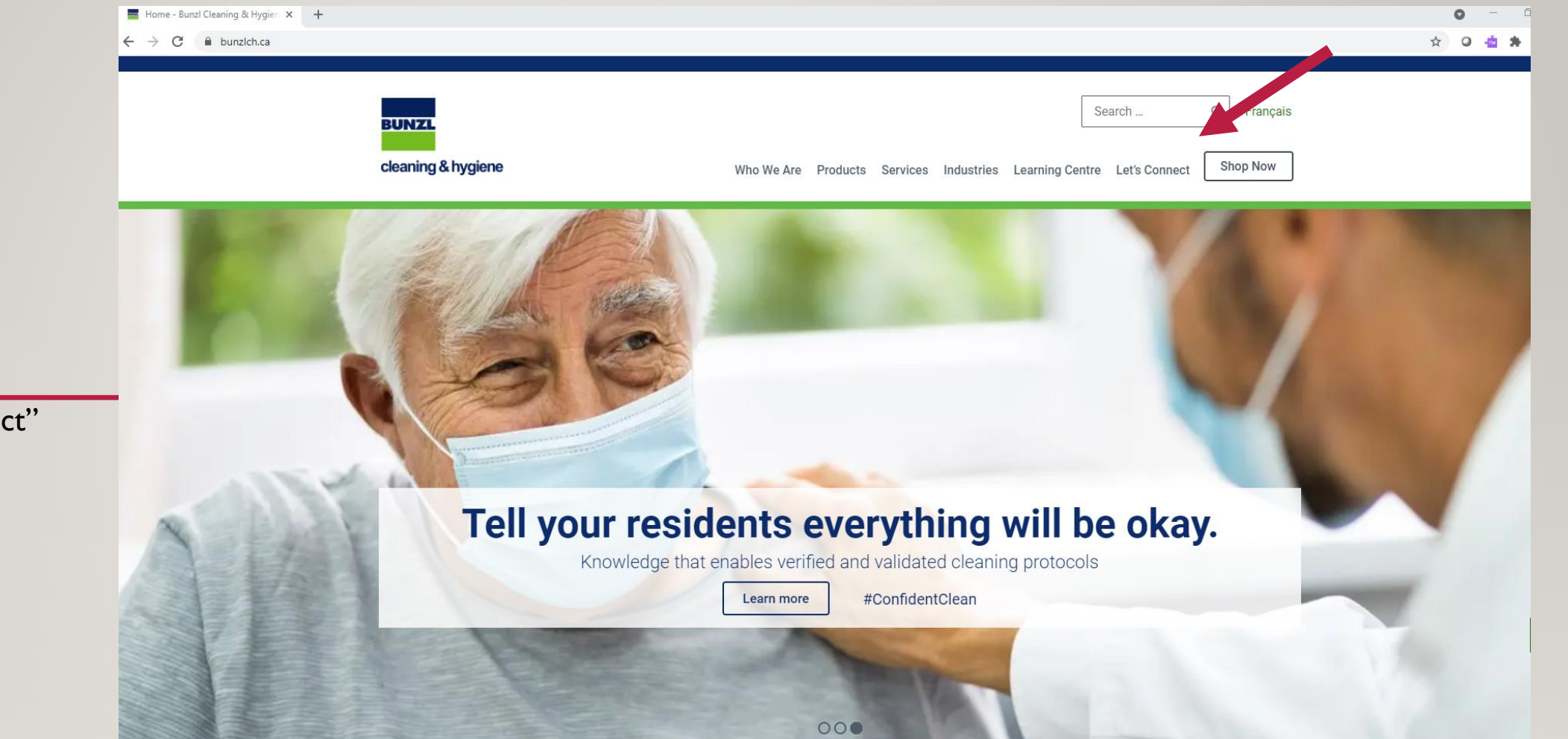

### STEP 2

BUNZL

cleaning & hygiene

Click the "Let's Connect" button

|                              | Let's Connect - Bunzl Cleaning & × + |              |                                                                                                    | 0 -     |
|------------------------------|--------------------------------------|--------------|----------------------------------------------------------------------------------------------------|---------|
|                              | ← → C                                |              |                                                                                                    | x 0 📥 🗯 |
|                              | BUNZL                                |              | Search Q Français                                                                                               |         |
|                              | cleaning                             | g & hygiene  | Who We Are Products Services Industries Learning Centre Let's Connect Shop Now                                  |         |
|                              | Le                                   | et's Connect | Are you a Bunzl Cleaning and Hygiene Customer? *                                                                |         |
|                              | 1-86                                 | 56-512-8695  | ~                                                                                                    | -       |
| STEP 3                       | 450                                  |              | Full Name *                                                                                                    |         |
| 51215                        | in                                   | 9 ► f        |                                                                                                    |         |
|                              |                                      |              | Email Address *                                                                                                 |         |
| Complete the form with       |                                      |              |                                                                                                    |         |
| your information If you have |                                      |              | Phone Number *                                                                                                  |         |
| your mormation. If you have  |                                      |              |                                                                                                    |         |
| an account please select     |                                      |              | Company Name                                                                                                    |         |
| "Yes" in the first box       |                                      |              |                                                                                                    |         |
|                              |                                      |              | Province *                                                                                                    |         |
|                              |                                      |              | ~                                                                                                    |         |
|                              |                                      |              | City                                                                                                    |         |
|                              |                                      |              | ory and the second second second second second second second second second second second second second second s |         |
|                              |                                      |              |                                                                                                    |         |

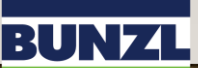

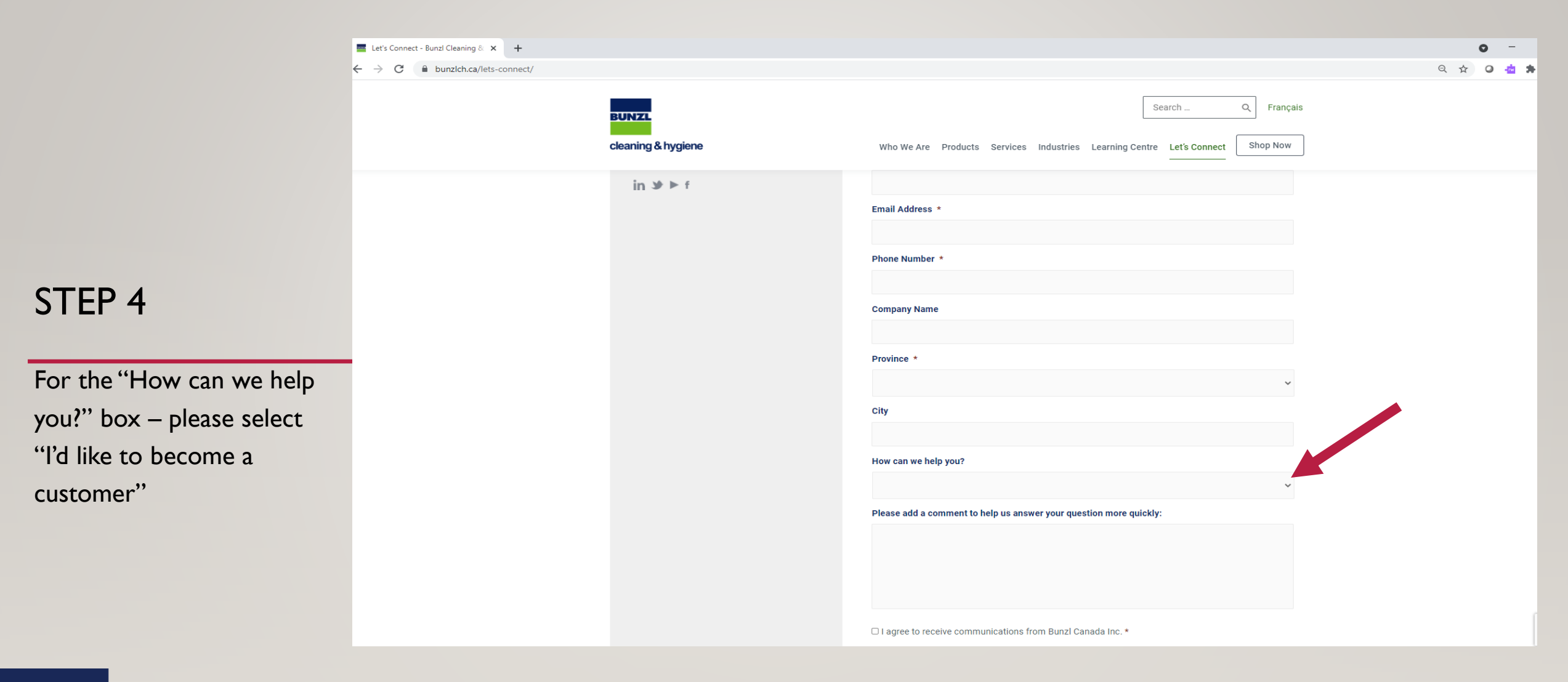

# BUNZL

|                            | Et's Connect - Bunzl Cleaning & × + |                                                                                                    | o –       |
|----------------------------|-------------------------------------|----------------------------------------------------------------------------------------------------|-----------|
|                            | ← → C                               |                                                                                                    | ବ 🖈 🗿 📩 🇯 |
|                            | BUNZL<br>cleaning & hygiene         | Search Q Français   Who We Are Products Services Industries Learning Centre Let's Connect Shop Now |           |
|                            | in ⊯ ► f                            | Email Address *                                                                                    |           |
|                            |                                     |                                                                                                    |           |
|                            |                                     | Phone Number *                                                                                     |           |
| STEP 5                     |                                     |                                                                                                    |           |
|                            |                                     | Company Name                                                                                       |           |
|                            |                                     | Province *                                                                                         |           |
| For the "Please add a      |                                     | ~                                                                                                  |           |
| comment to helps us        |                                     | City                                                                                               |           |
| answer your question more  |                                     | How can we help you?                                                                               |           |
| quickly" box – please type |                                     | · · · · · · · · · · · · · · · · · · ·                                                              |           |
| "I'd like to be set up for |                                     | Please add a comment to help us answer your question more quickly:                                 |           |
| online ordering"           |                                     |                                                                                                    |           |
|                            |                                     |                                                                                                    |           |
|                            |                                     | □ I agree to receive communications from Bunzl Canada Inc. *                                       |           |

#### BUNZL

### STEP 6

Your completed form should look like this

#### Yes $\sim$ Full Name \* John Smith Email Address \* john@smithcleaning.com Phone Number \* (123) 456-7890 **Company Name** Smith Cleaning Province \* Alberta Š City Edmontnon How can we help you? I'd like to become a customer Š Please add a comment to help us answer your question more quickly: I'd like to set up for online ordering

Are you a Bunzl Cleaning and Hygiene Customer? \*

#### BUNZL

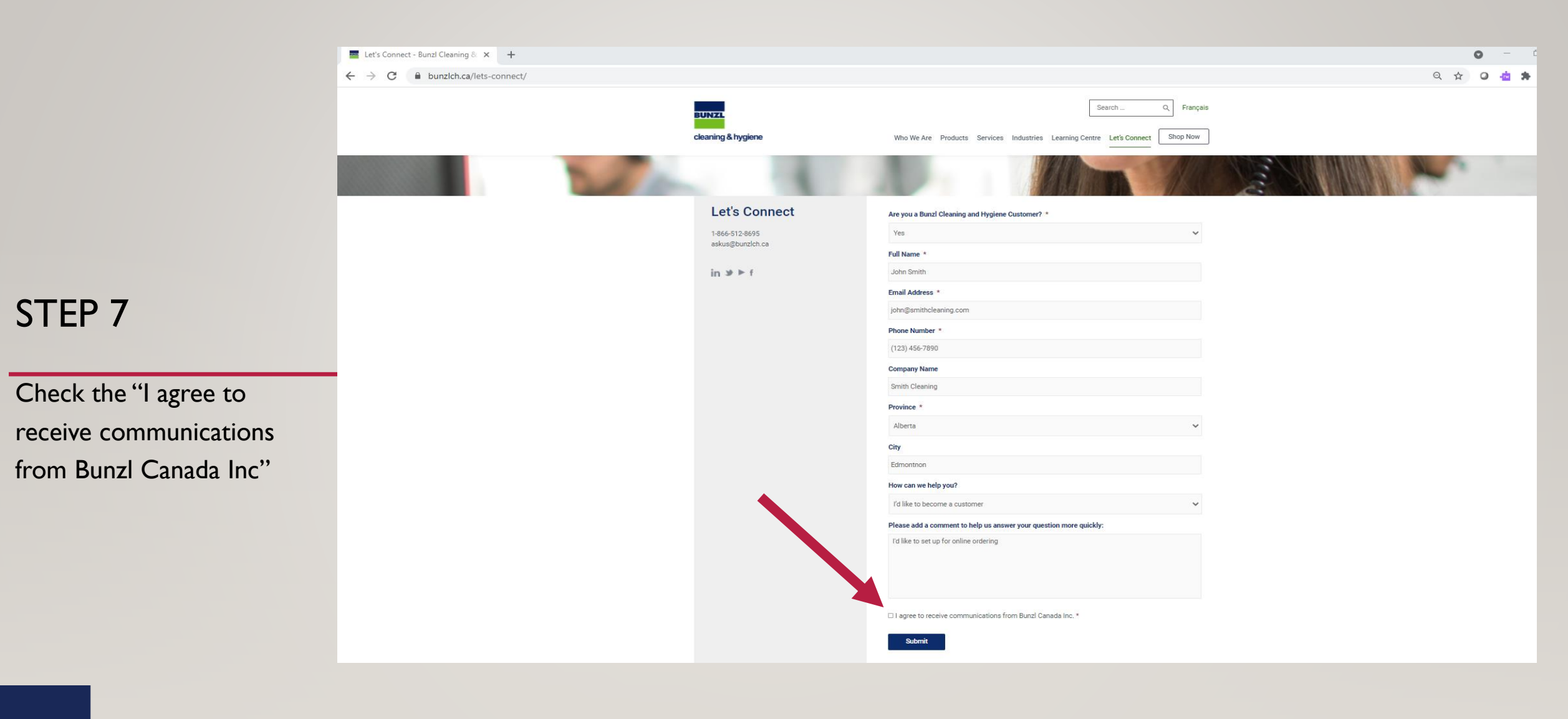

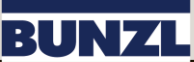

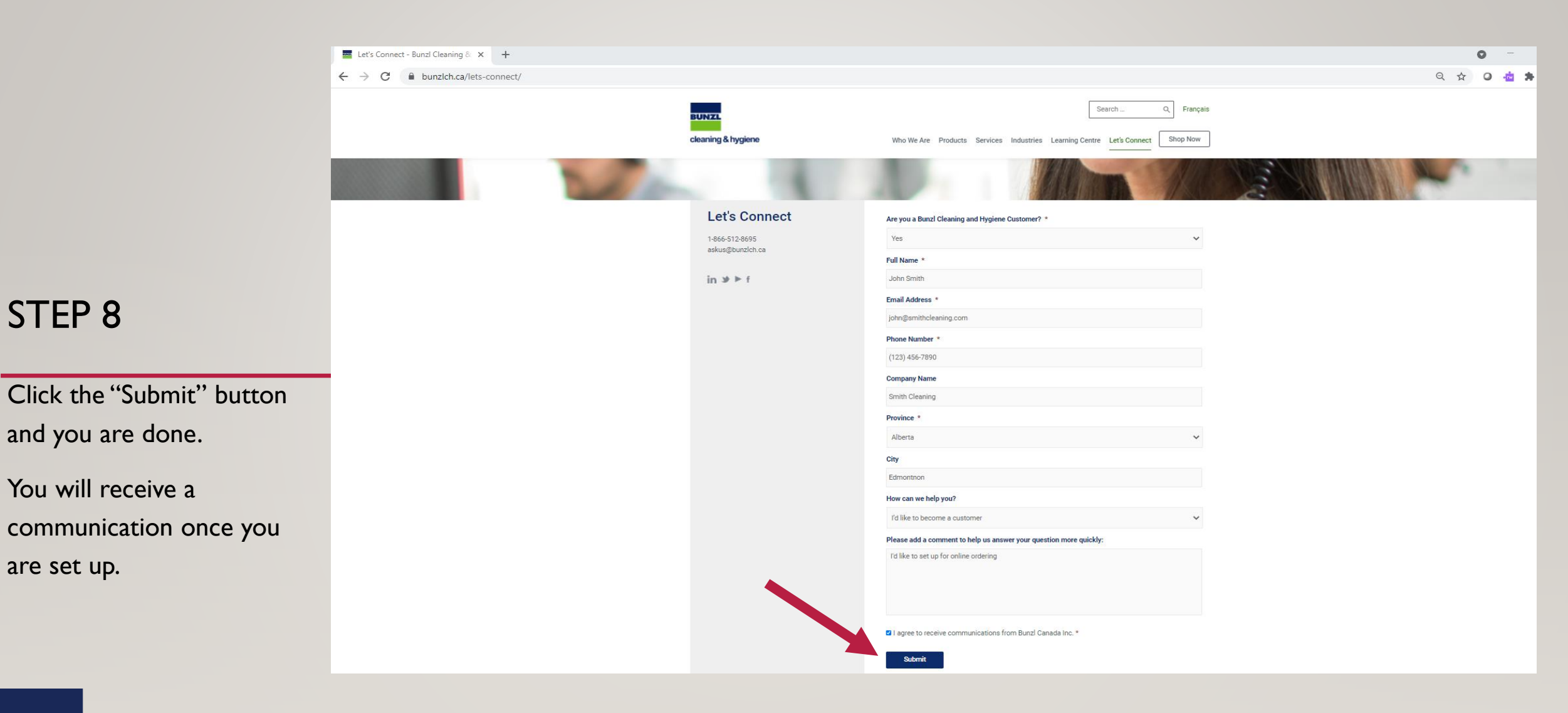

#### BUNZL